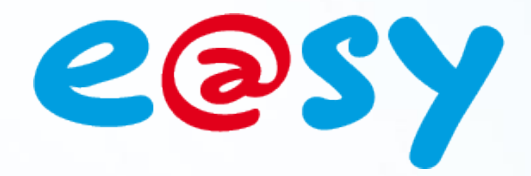

# Manuale d'uso eShare

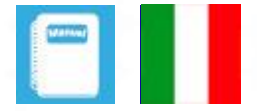

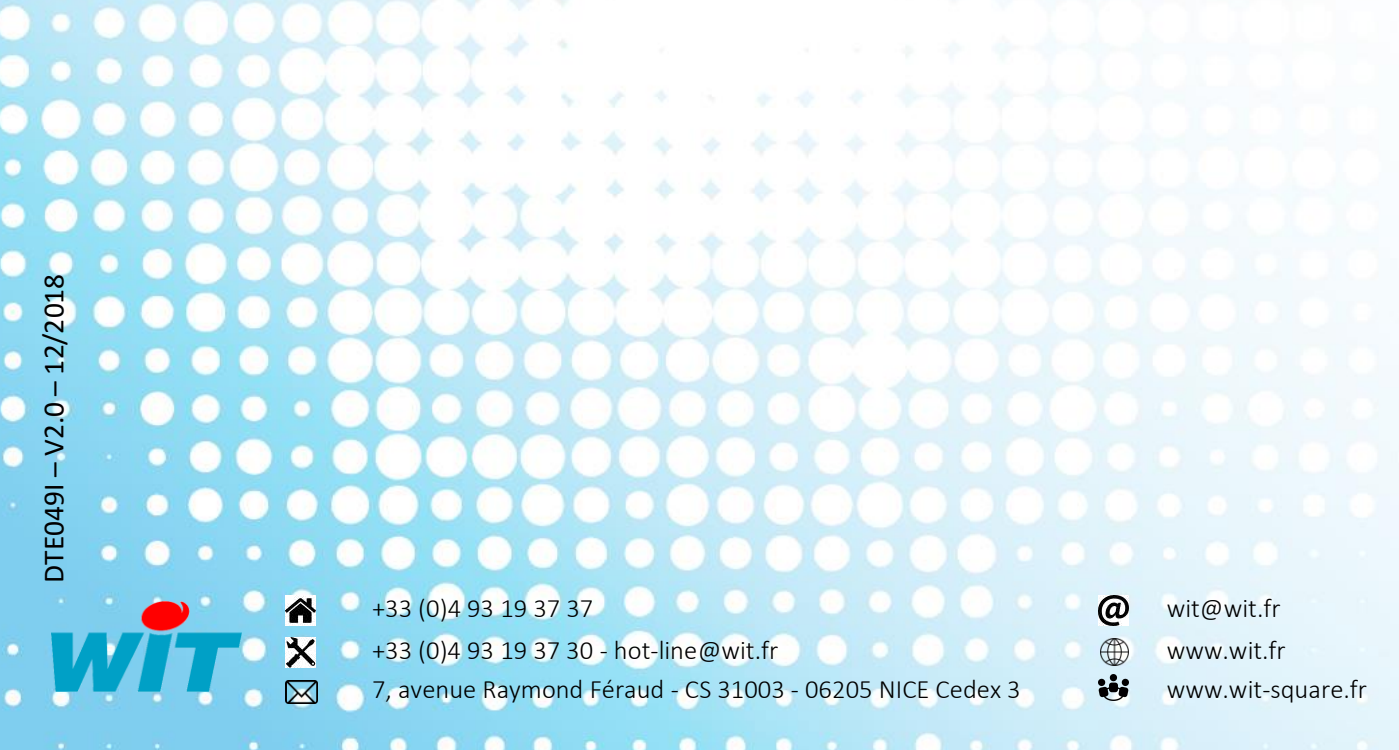

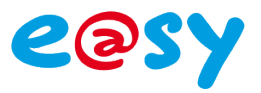

## SOMMARIO

| Prese  | entazione                                              |
|--------|--------------------------------------------------------|
| Inform | azioni condivise3                                      |
| UTL «F | eferente»4                                             |
| Attiv  | azione5                                                |
| 1.     | Creare una connessione «HTTP Customer»5                |
| 2.     | Creare una connessione «HTTPS Customer»6               |
| 4.     | Configurare la risorsa «eShare»7                       |
| 5.     | Aggiungere e configurare una risorsa «Dominio eShare»8 |
| Esem   | pi di configurazione10                                 |
| 1.     | Esempio 110                                            |
| 2.     | Esempio 212                                            |

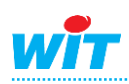

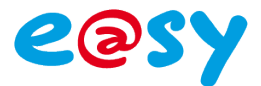

#### Presentazione

eShare è una risorsa che permette la condivisione di dati tra diverse UTL e@sy (10 al massimo) connesse sulla stessa rete IP (LAN e/o ADSL).

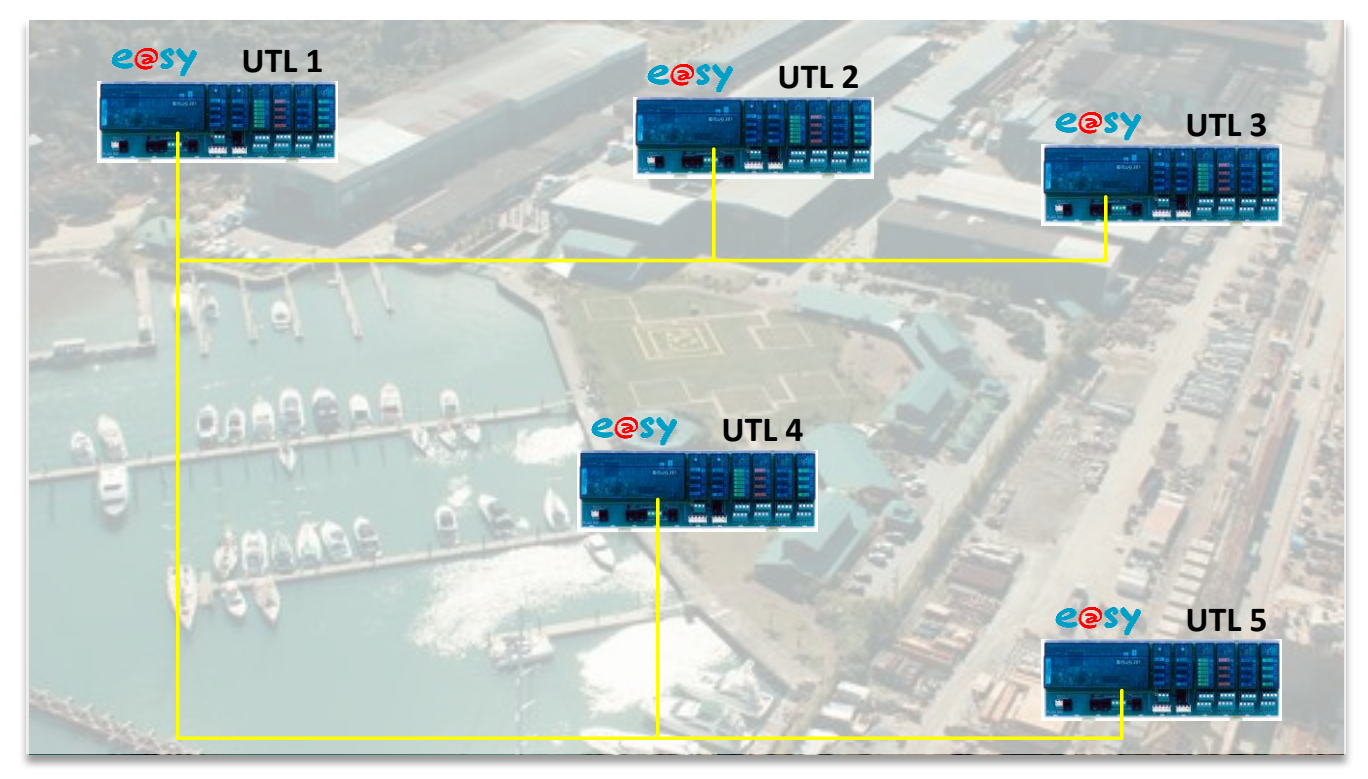

Questa funzionalità è presente a partire dalla versione 8.0.0 dell'e@sy

#### Informazioni condivise

Le informazioni che possono essere condivise sono:

- Gli attributi: Gruppi, Classi, Zone e Apparecchiature.
- I badge, utilizzati per l'identificazione delle persone e il controllo degli accessi.

Di queste informazioni distinguiamo due nozioni:

- Le strutture: informazioni definite durante la parametrizzazione. Esempio: nome, disposizione e descrizione degli attributi e dei badge.
  Una modifica della struttura (es. aggiunta di un gruppo, modifica della descrizione di una zona, ecc.) necessita di un'azione manuale di «Diffusione delle strutture».
  Solo le UTL configurate come «Referenti» possono diffondere le strutture (vedere il capitolo qui di seguito).
- I **dati**: informazioni in costante evoluzione (zone alla quale appartiene un badge, datazione dell'ultimo passaggio su un lettore, ecc.).

Il cambiamento di un dato è automaticamente trasmesso alle altre UTL.

I dati che possono essere condivisi riguardano unicamente i badge con:

- La zona nella quale è situato il badge.
- La data e l'ora dell'ultima presentazione del badge su un lettore.

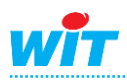

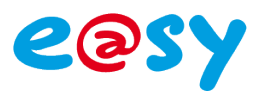

## **UTL «Referente»**

Una UTL configurata come «Referente» è in grado di diffondere proprie strutture oltre che poter ricevere le strutture e i dati delle altre UTL, come ogni altra UTL non referente.

Una o più UTL possono essere configurate come «Referente». Solo l'UTL (o le UTL) destinata a raccogliere le modifiche sulla struttura dovrà essere configurata come referente.

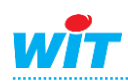

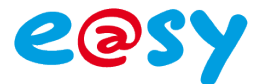

#### **Attivazione**

L'attivazione di una rete di condivisione eShare si fa in due tappe:

- 1. Creazione di una connessine «HTTP Customer» sulla rete LAN.
- 2. Aggiunta e configurazione di una risorsa «Dominio eShare».

#### 1. Creare una connessione «HTTP Customer»

La creazione della connessione «HTTP Customer» è necessaria solo se la UTL ha delle informazioni da condividere (strutture o dati). Se l'UTL deve solo ricevere le informazioni, la sola connessione HTTP standard sulla porta 80 è sufficiente.

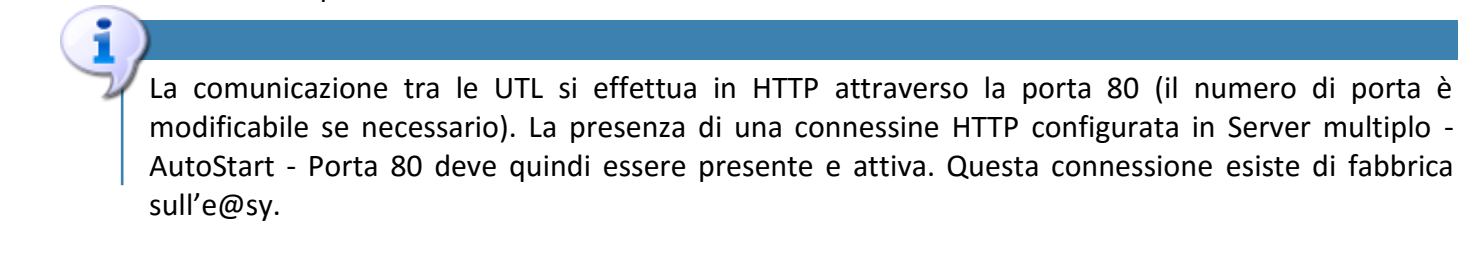

**Step 1** Nella pagina **Configurazione > Rete > LAN**, aggiungere una connessione:

| Exploitation |             | Paramé      | trage  | Configur    | ation        |                |         |             | <b>&gt;&gt;</b> |
|--------------|-------------|-------------|--------|-------------|--------------|----------------|---------|-------------|-----------------|
| Système      | Préférences | Utilisateur | Réseau | Maintenance | Boite à clés | Enregistrement | Options | Explorateur | FlashDisk       |
| 🍬 LAN        |             |             |        |             |              |                |         | S 🗸 🖉 🕄     | 2 🕜 🗞 💋         |

#### **Step 2** Inserire i seguenti parametri e poi validare:

| Valido                 | $\checkmark$ |
|------------------------|--------------|
| Stato                  | Stop, Ok     |
| Descrizione            | eShare       |
| Monitor                |              |
| Auto Start             |              |
| Modo connessione       | Cliente      |
| Porta Destinazione     | 80           |
| Indirizzo Destinazione | 0.0.0.0      |
| Applicazione           |              |

#### Indirizzo di destinazione

«Indirizzo Destinazione» non va compilato. Questa informazione è gestita dalla risorsa «Domino eShare».

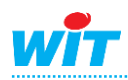

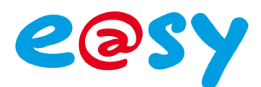

### 2. Creare una connessione «HTTPS Customer»

La creazione della connessione "Cliente HTTPS" consente di proteggere i dati trasmessi tra le UTL. In questo caso, sostituisce la connessione http del cliente.

- È disponibile solo su REDY dalla versione 10.0.0.

- Tutti le UTL devono essere di tipo REDY e le loro connessioni eShare devono essere impostate su "Cliente HTTPS".

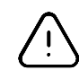

La comunicazione tra le UTL avviene in HTTPS tramite la porta 443 (numero di porta modificabile se necessario). La presenza di una connessione HTTPS configurata come server multiplo - AutoStart - La porta 443 deve pertanto essere presente e valida. Questa connessione viene creata per impostazione predefinita sul REDY ma è necessario convalidarla.

| 🐞 Connessione                     |                   |
|-----------------------------------|-------------------|
| Valido                            |                   |
| Stato                             | Stop, Error Param |
| Descrizione                       | eShare Sicuro     |
| Monitor                           |                   |
| AutoStart                         |                   |
| Modo connessione                  | Cliente           |
| Indirizzo Destinazione            | 192.68.1.111      |
| Porta Destinazione                | 443               |
| Porta destinazione verso il Proxy | 1024              |
| Rete principale                   | LAN ~             |
| G                                 |                   |
| 🐞 Applicazione                    |                   |
| Protocollo HTTPS Customer         |                   |
| Server sicuro                     |                   |
|                                   |                   |
| 该 Link                            |                   |
| 📺 e Share                         |                   |
|                                   |                   |

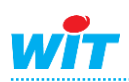

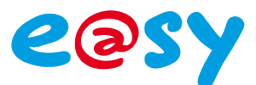

## 3. Configurare la risorsa «eShare»

#### Nella pagina **Parametrizzazione > Risorse**:

**Step 1** La risorsa «**eShare**» esiste nella configurazione di fabbrica dell'e@sy ed è presente nell'elenco delle risorse.

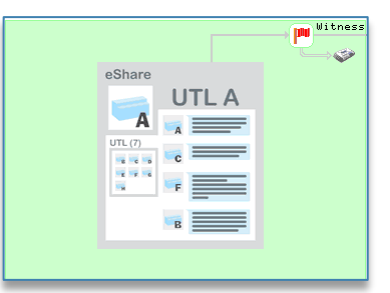

**Step 2** Configurare la risorsa in base ai parametri seguenti:

| Parametri della risorsa                                      |
|--------------------------------------------------------------|
| dentità Gruppo Informazioni Figli (1) Schema Parametri Stato |
| Comunicazione                                                |
| Connessione LAN.eShare V                                     |
|                                                              |

Parametri

Connessione

Selezionare la connessione creata in precedenza

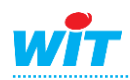

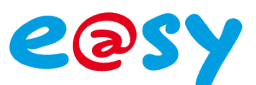

## 4. Aggiungere e configurare una risorsa «Dominio eShare»

#### Nella pagina **Parametrizzazione > Risorse**:

Step 1 Aggiungere la risorsa «Dominio eShare» dal menu «Aggiungere una risorsa», cartella «Sistema». La nuova risorsa si posiziona automaticamente sotto la risorsa eShare presente per default nell'elenco delle risorsa.

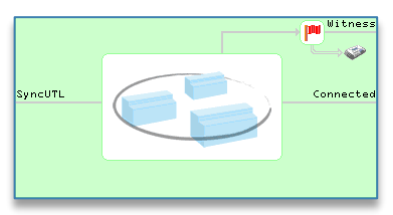

#### **Step 2** Configurare la risorsa in base ai parametri seguenti:

| Parame  | arametri della risorsa                                        |                 |                |               |           |           |              |          |       |                                     |
|---------|---------------------------------------------------------------|-----------------|----------------|---------------|-----------|-----------|--------------|----------|-------|-------------------------------------|
| dentità | Gruppo                                                        | Informazioni    | Testimone      | Giornale      | Figli (0) | Schema    | Parametri    | UTL      | Stato |                                     |
|         |                                                               |                 |                |               |           | Settore   |              |          | —     | Comunicazione                       |
|         |                                                               |                 |                | Nome di do    | ominio    |           |              |          |       | WatchDog (s) 0                      |
|         |                                                               |                 | C              | odice di do   | ominio 🛛  | 1234      |              |          |       | Attesa minima tra diffusioni 🛛 🚳    |
|         |                                                               |                 |                |               | :         | Sicurezza | 1            |          |       | Tentativi di diffusione (per UTL) 3 |
|         |                                                               | Non a           | accetta mod    | ifiche di sti | ruttura [ |           |              |          |       |                                     |
|         | Salvata                                                       | aggio dopo sir  | ncronizzazio   | ne delle sti  | rutture [ |           |              |          |       |                                     |
|         |                                                               |                 |                |               |           | Autorizza | zioni di coi | ndivisio | ne    |                                     |
|         |                                                               |                 |                | Ref           | erente    | ✓         |              |          |       |                                     |
|         |                                                               | Elenco de       | elle UTL (Ac   | cetta le stri | utture)   | ✓         |              |          |       |                                     |
| Gruppi, | Gruppi, classi, apparecchiature e zone (Accetta le strutture) |                 |                | utture)       | ✓         |           |              |          |       |                                     |
| В       | adges (A                                                      | ccetta e diffon | ide i dati, ac | cetta le stri | utture) [ | ✓         |              |          |       |                                     |
|         |                                                               |                 |                |               |           |           |              |          |       |                                     |

| Doi  | minio                                             |                                                                                                    |
|------|---------------------------------------------------|----------------------------------------------------------------------------------------------------|
|      | Nome di dominio<br>Codice di dominio              | Permette di creare dei <b>gruppi di condivisione.</b><br>Password per i <b>gruppi di condivisione.</b><br>Il «codice» deve essere identico su ogni UTL che si desidera mettere in<br>comunicazione.                                                                                          |
| Sicu | urezza                                            |                                                                                                    |
|      | Non accetta modifiche di<br>struttura             | Impedisce ogni modifiche della struttura dell'UTL.                                                                                                    |
|      | Salvataggio dopo sincronizzazione delle strutture | Effettua il salvataggio dei parametri dell''UTL dopo che le strutture sono state sincronizzate.                                                                                                    |
| Aut  | orizzazioni di condivisione                       |                                                                                                    |
|      | Referente                                         | Permette all'UTL la diffusione delle strutture.                                                                                                    |
|      | Elenco delle UTL                                  | L'UTL accetta di ricevere e di diffondere <sup>1</sup> l'elenco delle UTL presente nella scheda «UTL».                                                                                                    |
|      | Gruppi, Classi, Apparecchiature e<br>Zone         | L'UTL accetta di ricevere e di diffondere <sup>1</sup> l'elenco dei suoi<br>Attributi, Gruppi, Classi, Apparecchiature e Zone.<br>Lo stato degli attributi (In/Fuori Servizio, In/Fuori Allarme, etc.) non è<br>diffuso. Questa diffusione può essere fatta attraverso il protocollo<br>WOP. |
|      | Badges                                            | L'UTL accetta di ricevere e di diffonderer <sup>1</sup> l'elenco dei suoi<br>badge e dei dati ad essi associati (zona nella quale è situato<br>il badge e l'orodatazione dell'ultima presentazione del<br>badge su un lettore.                                                               |
|      | <sup>1</sup> Referente unicamente.                |                                                                                                    |

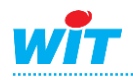

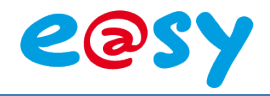

| Cor | municazione                  |                                                                                                    |
|-----|------------------------------|----------------------------------------------------------------------------------------------------|
|     | WatchDog(s)                  | Verifica lo stato della comunicazione con le altre UTL<br>contattandole ogni x secondi come configurato.<br>Tempo minimo: 30s, 0s = nessun Watchdog.         |
|     | Attesa minima tra diffusioni | Per evitare di sovraccaricare la rete, le diffusioni sono<br>temporizzate attraverso la definizione di un periodo di<br>attesa minimo.<br>Tempo minimo: 10s. |
|     | Tentativi di diffusione      | Numero di tentativi di diffusione prima del passaggio in errore di comunicazione con una UTL.                                                                |

**Step 3** Inserire gli **indirizzi IP** delle UTL con le quali si vuole comunicare, e poi validare:

| Pa  | rametri della risorsa 👸 🗸 🌮 🤪 🥹 💸                                                  |  |             |          |                |            |                         |                   |           |                  |       |
|-----|------------------------------------------------------------------------------------|--|-------------|----------|----------------|------------|-------------------------|-------------------|-----------|------------------|-------|
| Ide | entità Gruppo Informazioni Testimone Giornale Figli (0) Schema Parametri UTL Stato |  |             |          |                |            |                         |                   |           |                  |       |
| 1   | D                                                                                  |  | Descrizione | Software | Indirizzo      | Diffusione | Diffusione in<br>errore | Ultima diffusione | Ricezione | Ultima ricezione | Stato |
| 0   | 1                                                                                  |  |             |          | 192.68.1.39:80 |            |                         |                   |           |                  |       |
| 0   | 2                                                                                  |  |             |          | 192.68.1.36:80 |            |                         |                   |           |                  |       |
| 0   | 3                                                                                  |  |             |          | 0.0.0.0:0      |            |                         |                   |           |                  |       |

Le porta 80 si aggiunge automaticamente all'indirizzo IP e le informazioni contenute nelle colonne si aggiornano al momento della prima connessione.

| Para  | ametri                                                                             | metri della risorsa 👸 🗸 🌮 🥹 🥹 💸 |                           |                |  |                        |                         |                     |                       |                  | > 💙   |
|-------|------------------------------------------------------------------------------------|---------------------------------|---------------------------|----------------|--|------------------------|-------------------------|---------------------|-----------------------|------------------|-------|
| Ident | entità Gruppo Informazioni Testimone Giornale Figli (0) Schema Parametri UTL Stato |                                 |                           |                |  |                        |                         |                     |                       |                  |       |
| ID    |                                                                                    | Descrizione                     | Software                  | Indirizzo      |  | Diffusione<br>corretta | Diffusione in<br>errore | Ultima diffusione   | Ricezione<br>corretta | Ultima ricezione | Stato |
| 01    |                                                                                    | HL_39                           | e@sy-pro 8.0.0 23/10/2015 | 192.68.1.39:80 |  | 1                      |                         | 10/11/2015 15:24:41 |                       |                  | V .   |
| 02    |                                                                                    |                                 |                           | 192.68.1.36:80 |  |                        | 1                       |                     |                       |                  | X     |
| 03    |                                                                                    |                                 |                           | 0.0.0.0        |  |                        |                         |                     |                       |                  |       |

NB: Se l'e@sy da raggiungere utilizza un'altra porta http, è necessario specificarlo rimpiazzando la porta 80.

#### Inizializzare le statistiche

L'icona 📓 situata nella barra delle azioni dei parametri della risorsa, permette di inizializzare le informazioni contenute in tutte le colonne situate a destra dell'indirizzo IP.

**Step 4** Diffondere le strutture e i dati dell'UTL «Referente» dalla scheda «Stato» della risorsa:

| Parametri della risorsa                         | 'arametri della risorsa 🗸 🖍 🖓 🥹                                             |  |  |  |  |  |  |  |
|-------------------------------------------------|-----------------------------------------------------------------------------|--|--|--|--|--|--|--|
| Identità Gruppo Informazioni Testimone Giornale | Figli (0) Schema Parametri UTL Stato                                        |  |  |  |  |  |  |  |
| Stato:                                          | Stato: Ultima diffusione in errore [ID2] (Tentativi:1, 10/11/2015 15:24:47) |  |  |  |  |  |  |  |
|                                                 | Comando di diffusione alle UTL                                              |  |  |  |  |  |  |  |
| Diffusione delle strutture                      | Diffusione                                                                  |  |  |  |  |  |  |  |
| Diffusione di tutti i dati                      | Diffusione                                                                  |  |  |  |  |  |  |  |
| Sospendere la diffusione in corso               | Stop                                                                        |  |  |  |  |  |  |  |
|                                                 | Richiesta di sincronizzazione                                               |  |  |  |  |  |  |  |
| Sincronizzazione dell'UTL                       | Sincronizzazione                                                            |  |  |  |  |  |  |  |
|                                                 |                                                                             |  |  |  |  |  |  |  |

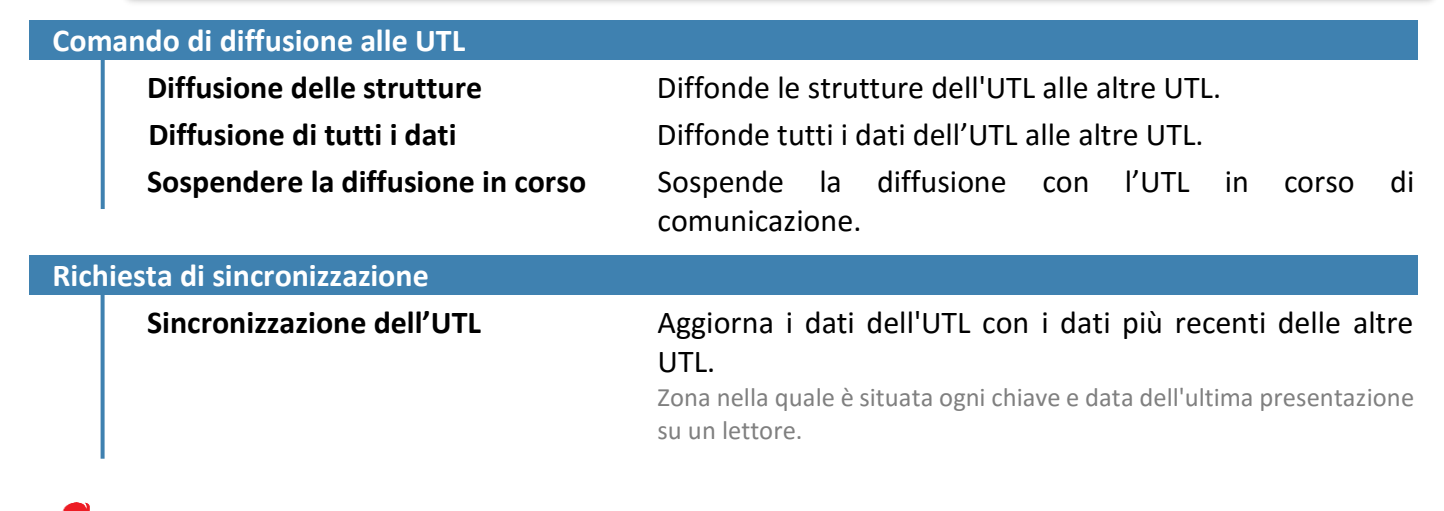

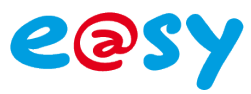

## Esempi di configurazione

1. Esempio 1

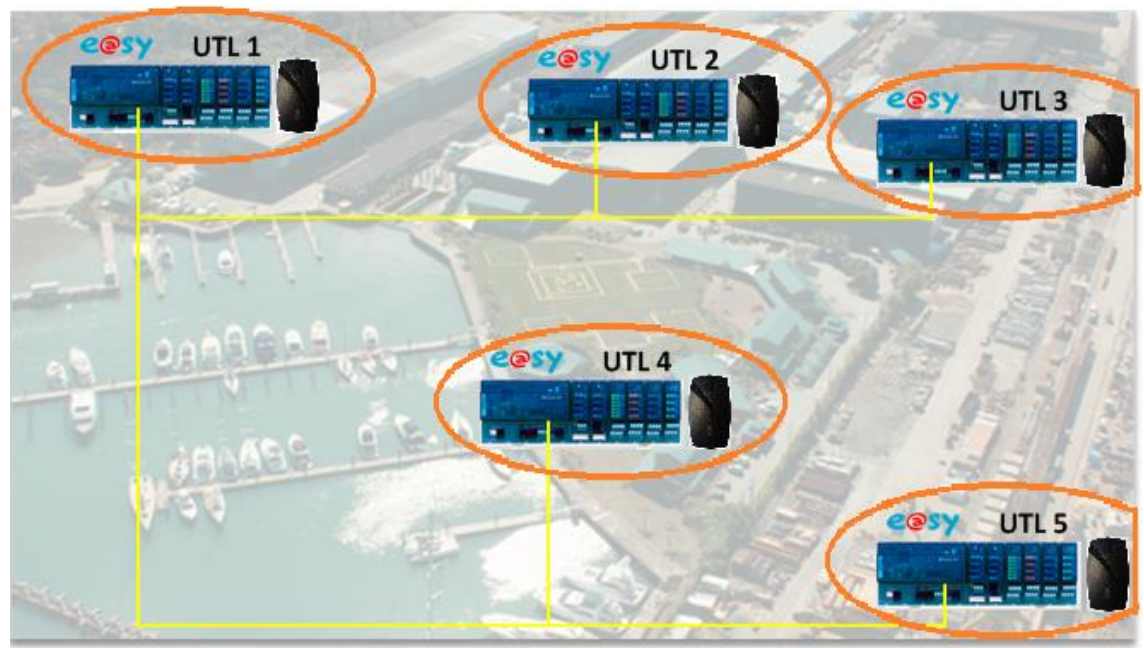

\* UTL = Unità di Trattamento Locale.

L'architettura rappresentata qui comprende diverse UTL e@sy collegate ad una rete LAN. Ognuna di esse possiede un lettore di badge che gestisce l'accesso della propria zona tecnica. Il lettore di badge autorizza o meno l'accesso al sito.

E' l'UTL «referente» che centralizza l'insieme dei badge presenti sul sito. L'aggiunta di un nuovo badge o la cancellazione si esegue da questo sito.

Sulla UTL referente si definisce l'indirizzo IP degli altri apparecchi da sincronizzare:

| Logiciel | Adresse         | Succès<br>diffusion | Echec<br>diffusion | Dernière<br>diffusion |
|----------|-----------------|---------------------|--------------------|-----------------------|
|          | 192.68.1.82:80  |                     |                    |                       |
|          | 192.68.1.208:80 |                     |                    |                       |
|          | 192.68.1.174:80 |                     |                    |                       |
|          | 192.68.1.203:80 |                     |                    |                       |
|          | 0.0.0:0         |                     |                    |                       |
|          | 0.0.0:0         |                     |                    |                       |
|          | 0.0.0:0         |                     |                    |                       |
|          | 0.0.0:0         |                     |                    |                       |
|          | 0.0.0:0         |                     |                    |                       |
|          | 0.0.0:0         |                     |                    |                       |

Un'azione sul bottone «Diffusione» diffonde le strutture, cioè i dati sui badge e **tutti gli attributi** (Gruppi, Classi e Apparecchiature).

| Par  | Paramètres de la ressource 👌 🗸 🔗 🤔 🥹 |                           |                      |                     |                    |                     |                     |                       |          |  |  |  |  |  |
|------|--------------------------------------|---------------------------|----------------------|---------------------|--------------------|---------------------|---------------------|-----------------------|----------|--|--|--|--|--|
| Ider | tité Groupe                          | Informations Témoin Journ | al Enfants (0) Schén | na Paramè           | tres UTL           | Etat                |                     |                       |          |  |  |  |  |  |
| ID   | Libellé                              | Logiciel                  | Adresse              | Succès<br>diffusion | Echec<br>diffusion | Dernière diffusion  | Succès<br>réception | Dernière<br>réception | Statut   |  |  |  |  |  |
| 01   | UTL2                                 | e@sy-pro 8.0.0 22/09/2015 | 192.68.1.82:80       | 193                 |                    | 01/10/2015 13:52:00 |                     |                       | <b>/</b> |  |  |  |  |  |
| 02   | UTL3                                 | e@sy-pro 8.0.0 22/09/2015 | 192.68.1.208:80      | 193                 |                    | 01/10/2015 13:52:02 |                     |                       | <b>/</b> |  |  |  |  |  |
| 03   | UTL4                                 | e@sy-pro 8.0.0 22/09/2015 | 192.68.1.174:80      | 193                 |                    | 01/10/2015 13:52:04 |                     |                       | V        |  |  |  |  |  |
| 04   | UTL5                                 | e@sy-pro 8.0.0 15/09/2015 | 192.68.1.203:80      | 193                 |                    | 01/10/2015 13:52:06 |                     |                       | 1        |  |  |  |  |  |
| 05   |                                      |                           | 0.0.0:0              |                     |                    |                     |                     |                       |          |  |  |  |  |  |

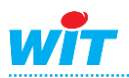

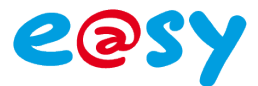

Quando un nuovo badge viene creato questo deve essere diffuso verso tutti i siti. Per far ciò è necessario richiedere un invio della struttura della risorsa Dominio eShare attraverso un'azione manuale:

| Informat | tions Té   | moin     | Journal   | Enfa  | nts (0) Sch                | éma             | Paramètre                     | s UTL          | Etat   |            |          |         |            |
|----------|------------|----------|-----------|-------|----------------------------|-----------------|-------------------------------|----------------|--------|------------|----------|---------|------------|
|          |            |          | Eta       | at: [ | )ernière diffu<br>Commando | ISION<br>do dif | OK Atelier de<br>fusion aux L | e mainte<br>TT | enance | (Tentative | s:1, 30/ | 09/2013 | 5 16:45:50 |
|          |            |          |           | _ (   | Julillanue                 |                 | IUSIOII aux O                 |                |        |            |          |         |            |
|          | Diffusio   | on des s | structur  | es    | Diffusion                  |                 |                               |                |        |            |          |         |            |
| Diffus   | ion de to  | outes le | s donné   | es    | Diffusion                  |                 |                               |                |        |            |          |         |            |
| Suspe    | endre la c | diffusio | n en cou  | irs 🛛 | Stop                       |                 |                               |                |        |            |          |         |            |
|          |            |          |           | — ī   | )emande de                 | sync            | hronisation                   |                |        |            |          |         |            |
|          | Synchro    | onisatio | on de l'U | TL [  | Synchronisat               | ion             |                               |                |        |            |          |         |            |

Per impostazione predefinita i gruppi dell'UTL referente sono trasmessi integralmente alle altre UTL, e vanno a sostituirsi a quelli pre esistenti (salvo parametrizzazione contraria).

L'insieme dei badge del referente è copiato su tutte le UTLs che fanno parte del suo dominio.

Nel caso di un cambiamento dello stato di un badge (In zona) l'aggiornamento sui siti connessi viene eseguito automaticamente (dal referente verso le UTLs o dalle UTLs verso il referente.

| Clés valides (19) Clés dévalidées (1) Clés nouvelles (0) Clés obsolètes (0) Clés en zone (1) Administration |                                                                   |                |           |         |                      |                     |               |              |   |  |  |  |  |
|----------------------------------------------------------------------------------------------------|-------------------------------------------------------------------|----------------|-----------|---------|----------------------|---------------------|---------------|--------------|---|--|--|--|--|
|                                                                                                    | La recherche s'effectue sur les colonnes: Code, Libellé, Type 🔎 🦉 |                |           |         |                      |                     |               |              |   |  |  |  |  |
| ID                                                                                                    |                                                                   | Code           | ▼ Libellé | Туре    | Présence en zone     | Date validation     | Nb.validation | Etat         |   |  |  |  |  |
| 00015                                                                                                    |                                                                   | [0000002DCB70] | PIERRE    | Wiegand | Zone contôle d'accès | 01/01/2000 00:00:00 | 3             | $\checkmark$ | 2 |  |  |  |  |

La forzatura dell'invio degli stati può essere effettuata anche manualmente cliccando sul bottone «Diffusione di tutti i dati» (cartella Stato della risorsa Dominio eShare):

| Informations Témoin Journal En                                         | ifants (0) Schéma Paramètres UTL Etat                                                                            |  |  |  |  |  |  |  |
|------------------------------------------------------------------------|----------------------------------------------------------------------------------------------------|--|--|--|--|--|--|--|
| Etat:                                                                  | Dernière diffusion OK Atelier de maintenance (Tentatives:1, 30/09/2015 16:45:50<br>Commande de diffusion aux UTL |  |  |  |  |  |  |  |
| Diffusion des structures                                               | Diffusion                                                                                                    |  |  |  |  |  |  |  |
| Diffusion de toutes les données                                        | Diffusion                                                                                                    |  |  |  |  |  |  |  |
| Suspendre la diffusion en cours                                        | Stop                                                                                                    |  |  |  |  |  |  |  |
| Demande de synchronisation<br>Synchronisation de l'UTL Synchronisation |                                                                                                    |  |  |  |  |  |  |  |

Tutti i parametri di ogni badge sono trasmessi: Stato dei badge (valido, non valido), uso e gruppi associati.

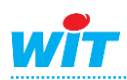

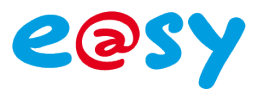

## 2. Esempio 2

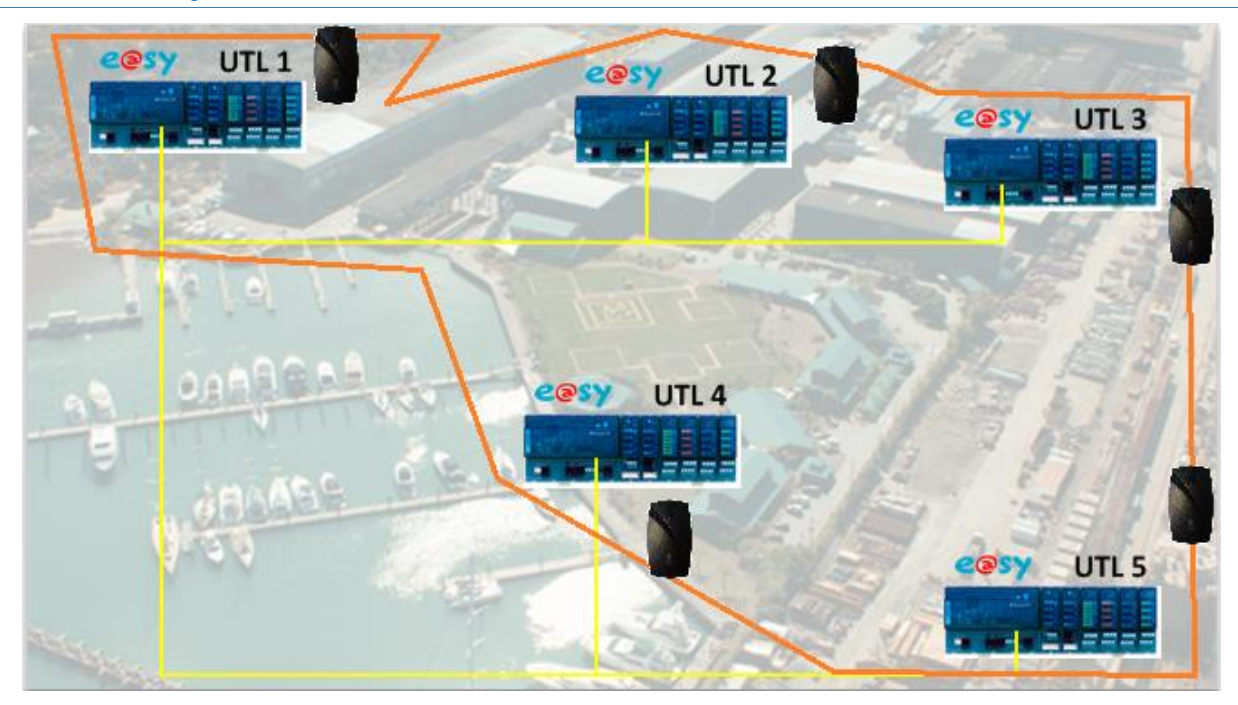

Il bisogno in questa architettura è di gestire la funzione di anti-passback dei lettori di badge nei diversi siti.

Una persona che entra da una porta può uscire da un'altra porta gestita da un'altra UTL. In più, fino a quando non è uscito non ha i diritti di entrare nuovamente, ecc.

Per la parametrizzazione il principio è il medesimo di quello descritto nell'esempio 1.

La differenza è a livello dei «Badge in zona».

Quando dei badge validi sono letti, questi appaiono in Configurazione Badges Badge in zona:

| Clés valid | Clés valides (20) Clés dévalidées (0) Clés nouvelles (0) Clés obsolètes (0) Clés en zone (2) Administration |                |           |         |                      |                     |               |              |   |  |  |  |
|------------|----------------------------------------------------------------------------------------------------|----------------|-----------|---------|----------------------|---------------------|---------------|--------------|---|--|--|--|
|            | La recherche s'effectue sur les colonnes: Code, Libellé, Type 🖉                                             |                |           |         |                      |                     |               |              |   |  |  |  |
| ID         | C                                                                                                    | Code           | ▼ Libellé | Туре    | Présence en zone     | Date validation     | Nb.validation | Etat         |   |  |  |  |
| 00015      | 2                                                                                                    | [0000002DCB70] | PIERRE    | Wiegand | Zone contôle d'accès | 01/10/2015 15:07:47 | 2             | K            | 2 |  |  |  |
| 00004      | 2                                                                                                    | [0000000774B3] | GERTRUDE  | Wiegand | Zone contôle d'accès | 01/10/2015 15:07:42 | 4             | $\checkmark$ | 2 |  |  |  |

I «Badge in zona» sono trasmessi in tutte le UTL del dominio. Questo significa che la persona è presente nella sua zona. Nel momento in cui la persona valida il proprio badge su un lettore di uscita viene eliminata da questa lista, L'informazione è aggiornata in tutte le UTL.

![](_page_11_Picture_11.jpeg)